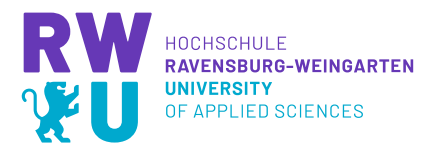

# Moodlekurse und Semesterende: Die wichtigsten Informationen

Der Aufbau eines Moodle-Kurses bedeutet viel Arbeit. Daher ist Moodle so angelegt, dass Sie einen Kurs wieder und wieder verwenden sollten. Für jedes Semester muss dieser zunächst gesichert und dann aufgeräumt werden.

Am Ende des Semesters empfehlen wir Ihnen dazu folgenden Workflow, genaue Vorgehensweisen folgen im Anschluss:

- Kurs sichern: Hier können Sie Arbeitsergebnisse, Noten und andere TN-relevanten Informationen sichern. Ein Kurs sollte dann gesichert werden, wenn damit nicht nur Materialien bereitgestellt wurden, sondern tatsächliche Kursverwaltung vorgenommen wurde. Insbesondere die Verwendung von Tests und Bewertungen sprechen für eine Sicherung des Kurses
- Kurs zurücksetzen: Damit können Sie Teilnehmende sowie deren Beiträge löschen und erhalten wieder einen "blanken" Kurs, mit dem Sie ins neue Semester starten können.
- Im neuen Kurs sollten Sie in der Beschreibung das nun aktuelle Semester eintragen sowie ggfs. Änderungen der Lehr-Lern-Ziele vornehmen.
- Hier nicht beschrieben: Reflexion und ggfs. Peer-Review des Kurses. Beides ist Teil des natürlichen Prozesses, wenn man einen Kurs wiederverwenden möchte.
- Kurs Archivieren: Wenn Sie den Kurs zunächst nicht mehr benötigen, aber evtl. später wieder darauf zurückgreifen möchten.

## Kurs sichern / Alle Abgaben runterladen

Folgend erklären wir Ihnen, wie Sie einen Kurs sichern. Das ist eigentlich immer wichtig, bevor Sie einen Kurs zurücksetzten. Vor allem aber, wenn Sie einen Kurs genauso im nächsten Semester wiederverwenden möchten aber vorher alle Abgaben der Studierenden und Ihre Bewertungen sichern möchten und müssen.

Gehen Sie in den gewünschten Kurs und klicken Sie recht auf dem Aktionsmenü auf den Punkt Sicherung.

| RW RWU-Moodle 3.8                                                               | Deutsch (de) 💌                                                                                                    | Aylin Özkan                                                                                            |  |  |  |  |
|---------------------------------------------------------------------------------|----------------------------------------------------------------------------------------------------|----------------------------------------------------------------------------------------------------|--|--|--|--|
| *0                                                                              | <b>^</b>                                                                                                    |                                                                                                    |  |  |  |  |
| <ul> <li>Peer Review Aylin</li> <li>Teilnehmer/innen</li> <li>Badges</li> </ul> | Peer Review Aylin<br>Dashboard / Kurse / E-Learning / Peer Review Aylin                                                                                                    | <ul> <li>Einstellungen bearbeiten</li> <li>Bearbeiten einschalten</li> </ul>                           |  |  |  |  |
| <ul><li>✓ Kompetenzen</li><li>■ Bewertungen</li></ul>                           | kan Ankandigungen                                                                                                    | Ausschreiben aus 'Peer Review Aylin'     Filter     Setup für Bewertungen     Sicherung                |  |  |  |  |
| Dashboard     Startseite                                                        | <b>1</b> Wissensdatenbank                                                                                                    | Wiederherstellen     Import                                                                            |  |  |  |  |
| 🛗 Kalender                                                                      | Guten Tag.<br>im Rahmen meiner Masterthesis erstelle ich ein Konzept für eine Wissensdatenbank. Fokussiert wird dabei, dass unterschiedlich<br>geschert wird, um es in expliziter form digital zu sichern. Dadurch können wissenschaftliche Erkenntnisse hochschulübergreifen                                                                                                    | Lurucksetzen                                                                                           |  |  |  |  |
| Meine Dateien     Meine Kurse                                                   | ausgetauscht werden. Studierende können gemeinsam an Projekten arbeiten und Lehrende ihre Erfahrungen für zukünftige Proje<br>Wissensdatenbank soll als digitale Plattform für einen hochschulweiten Austausch dienen. Wissen wird explizit indem es dokumen<br>vergangener Lemprozesse und Nährboden für zukünftige. Externalisiertes Wissen, in Form von Projektberichten, soll gespeichert,<br>für anchfolgeneder Prolekte bandlungscelegant und für die hahrufbar aufbareite swinsen. | кте иокитептетен. i ле<br>ntiert wird. Sie dient als Sediment<br>kombinatorisch erschlossen werden und |  |  |  |  |
| Systemprogrammierung_Al                                                         | Um dies zu erreichen würde ich gerne von euch erfahren, was Ihr für Erwartungen / Anforderungen an eine Wissensdatenbank ha                                                                                                    | bt.                                                                                                    |  |  |  |  |
| TEA House                                                                       | Mein Ziel mit dieser Aufgabe an euch ist es an Ideen zu kommen, welche ich noch nicht hatte. Ich möchte so viele Vorschläge san<br>was machbar ist.                                                                                                    | nmeln wie möglich, um dann zu schauen                                                                  |  |  |  |  |
| 🖻 UEN                                                                           |                                                                                                    |                                                                                                    |  |  |  |  |
| harranne 2020                                                                   | ER-Diagramm                                                                                                    |                                                                                                    |  |  |  |  |

Anschließen werden Sie auf die Seite "Kurs sichern", weitergeleitet. Unter den Sicherungseinstellungen können Sie grundlegend festlegen ob Sie Aktivitäten, Rollen, Filter

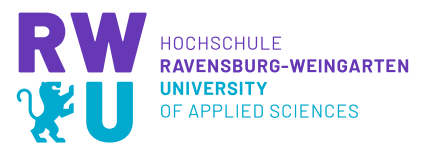

usw. mit einbeziehen möchten. Nachdem Sie ausgewählt haben, was Sie sichern möchten scrollen Sie nach unten.

| ← → ♂ ŵ                   | 0 🔒 https://elearning.hs-weingarten.de/t   | ackup/backup.php?id=2347                                         | 80% … 🖾 🕁 | Ŧ | Į۱/        | •         |      | ≡   |
|---------------------------|--------------------------------------------|------------------------------------------------------------------|-----------|---|------------|-----------|------|-----|
| ■ RWU-Moodle 3.8          | Deutsch (de) 🝷                             |                                                                  |           |   | <b>»</b> A | ylin Özka | an 🔿 | • ^ |
| Peer Review Aylin         | Kurs sichern: Peer R                       | eview Aylin                                                      |           |   |            |           |      |     |
| Badges                    |                                            |                                                                  |           |   |            |           |      |     |
| 🗹 Kompetenzen             | 1 Einstellungen 🖿 2 Einstellungen 🖿 3 Kont | olliaran und haetätinan 🗮 d. Sichanung ausführen 🖿 5. Eartigetal | len       |   |            |           |      |     |
| I Bewertungen             | Sicherungseinstellungen                    | omeren und bestatigen e ist sicherung ausruhren e ist erugater   | 1011      |   |            |           |      |     |
| Dashboard                 |                                            | IMS Common Cartridge 1.1                                         |           |   |            |           |      |     |
| # Startseite              |                                            | Eingeschriebene Nutzer/innen einbeziehen                         |           |   |            |           |      |     |
| 🛗 Kalender                |                                            | Nutzerinformationen anonymisieren                                |           |   |            |           |      |     |
| 🗋 Meine Dateien           |                                            | Rollenzuweisungen einbeziehen                                    |           |   |            |           |      |     |
| 🖻 Meine Kurse             |                                            | Aktivitäten einbeziehen                                          |           |   |            |           |      |     |
| 😰 Systemprogrammierung_Al |                                            | Blöcke einbeziehen                                               |           |   |            |           |      |     |
| 🞓 TEA House               |                                            | Dateien einbeziehen                                              |           |   |            |           |      |     |
| T UEN                     |                                            | Silter einbeziehen                                               |           |   |            |           |      |     |
| 🞓 barcamp2020             |                                            | ☑ Kommentare einbeziehen                                         |           |   |            |           |      |     |
|                           | ~                                          | C Redess side side as                                            |           |   |            |           |      | ~   |

Hier können Sie nun entweder **"Weitere Einstellungen überspringen"** oder auf **"Weiter"** klicken. Wir empfehlen Ihnen auf Weiter zu klicken.

| E RWU-Moodle 3.8 Deutsch (de | *                                                                          | 🌲 🍺 Aylin Özkan 🦳 |
|------------------------------|----------------------------------------------------------------------------|-------------------|
| Peer Review Aylin            | ☐<br>☑ Badges einbeziehen                                                  |                   |
| Teilnehmer/innen             | ☑ Kalender einbeziehen                                                     |                   |
| U Badges                     | ☑ Nutzerabschlussdetails einbeziehen                                       |                   |
| ✓ Kompetenzen                | Kurslogdaten einbeziehen                                                   |                   |
| I Bewertungen                | Bewertungsverlauf einbeziehen                                              |                   |
| 🚯 Dashboard                  | Fragensammlung einbeziehen                                                 |                   |
| ✿ Startseite                 | Gruppen und Gruppierungen einbeziehen                                      |                   |
| 🛗 Kalender                   | ✓ Kompetenzen einbeziehen                                                  |                   |
| C Meine Dateien              | 🖂 Kursfelder einbeziehen                                                   |                   |
| 🖻 Meine Kurse                | Weitere Einstellungen überspringen Abbrechen Weiter                        |                   |
| Systemprogrammierung_Al      |                                                                            |                   |
| TEA House                    | 2 0 Dokumentation zu dieser Seite                                          |                   |
| DEN                          | Sie sind angemeldet als <u>Aylin Özkan (Logout)</u>                        |                   |
| 🞓 barcamp2020                | Peet Keriew Ayin<br>Unsere Datenbischfristen<br>2 Jaden Sie die mobile App |                   |

Wenn Sie auf "Weiter" geklickt haben befinden Sie sich nun auf der Seite **Einstellungen:Einbeziehen.** Hier wählen Sie aus, welche einzelnen Themenbereiche und Elemene gesichert werden sollen. Standardmäßig sind alle aktiviert. Wenn Sie einzelne Elemente nicht benötigen, dann entfernen Sie dort die Häkchen. Sie könne hier auch bestimmte Aktivitäten in die Kurssicherung einbeziehen oder nicht (z.B. alle Aufgaben usw.). Wenn Sie Ihre Auswahl getroffen haben, dann scrollen Sie wieder nach unten.

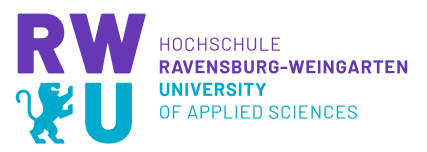

| E RWU-Moodle 3.8 Deu      | itsch (de) *                                                                                     |                                  | 🌲 🍺 Aylin Özkan 🦳 🝷 |
|---------------------------|--------------------------------------------------------------------------------------------------|----------------------------------|---------------------|
| Peer Review Aylin         | Kurs sichern: Peer Review Avlin                                                                  |                                  |                     |
| Teilnehmer/innen          | Dashboard / Kurse / E-Learning / Peer Review Aylin / Sicherung                                   |                                  |                     |
| Badges                    |                                                                                                  |                                  |                     |
| ☑ Kompetenzen             |                                                                                                  |                                  |                     |
| I Bewertungen             | <ol> <li>Einsteilungen ► 3. Kontrollieren und bestatigen ► 4. sichen<br/>Einbeziehen:</li> </ol> | ung austunren 🛏 5. Fertigstellen |                     |
| B Dashboard               |                                                                                                  |                                  |                     |
| # Startseite              | Auswahl<br>Alle / Keine (Typ-Optionen anzeigen)                                                  | Auswahl<br>Alle / Keine          |                     |
| 🛗 Kalender                |                                                                                                  |                                  |                     |
| Meine Dateien             | Allgemeines                                                                                      | ✓ Nutzerdaten                    |                     |
| America Kurse             | Ankündigungen                                                                                    | <b>V</b> -                       |                     |
| 🕿 Systemprogrammierung_AI |                                                                                                  |                                  |                     |
| TEA House                 |                                                                                                  |                                  |                     |
| 🞏 UEN                     |                                                                                                  | ✓ Nutzerdaten                    |                     |
| 🞓 barcamp2020             | Wissensdatenbank                                                                                 | <b>⊡</b> .                       |                     |
| 🞓 Digitales_E             |                                                                                                  | <b>∀</b> -                       |                     |
| 🔁 Digitales_S             | []]Textfeld⊘                                                                                     | <b>V</b> -                       |                     |
| Toisitalacht V            |                                                                                                  |                                  |                     |

Klicken Sie am Ende der Einstellungen wieder auf "Weiter".

| E RWU-Moodle 3.8 Deutsch (d | ie) -                                                                    |                      | 🌲 🍺 Aylin Özkan 🔘 🝷 🔷 |
|-----------------------------|--------------------------------------------------------------------------|----------------------|-----------------------|
| Peer Review Aylin           | Alongoor 1                                                               |                      |                       |
| 嶜 Teilnehmer/innen          |                                                                          |                      |                       |
| Badges                      | Thema 7                                                                  | <b>⊘</b> Nutzerdaten |                       |
| ☑ Kompetenzen               |                                                                          |                      |                       |
| I Bewertungen               | [√]Thema 8                                                               | <b>⊘</b> Nutzerdaten |                       |
| Dashboard                   |                                                                          |                      |                       |
| # Startseite                | √Thema 9                                                                 | [√] Nutzerdaten      |                       |
| 🛗 Kalender                  |                                                                          |                      |                       |
| Meine Dateien               |                                                                          |                      |                       |
| Ar Meine Kurse              | Thema 10                                                                 | ✓Nutzerdaten         |                       |
| Systemprogrammierung_AI     |                                                                          |                      |                       |
| TEA House                   | Zurück Abbreche                                                          | en Weiter            |                       |
| F UEN                       |                                                                          |                      |                       |
| Directory 2020              | Dokumentation zu dieser Seite                                            |                      |                       |
| 🕿 Digitales_E               | Sie sind angemeldet als <u>Aylin Özkan (Logout)</u><br>Peer Review Aylin |                      |                       |
| Digitales_S                 | <u>Unsere Datenlöschfristen</u><br><u> / Laden Sie die mobile App</u>    |                      |                       |

Auf der folgenden Seite können Sie nun Ihre Einstellungen nochmals Übersichtlich anschauen und ggf. ändern. Unter Dateiname können Sie Ihrer Sicherung auch einen individuellen Namen geben. Wenn Sie mit Ihren Einstellungen einverstanden sind, dann scrollen Sie wieder nach unten.

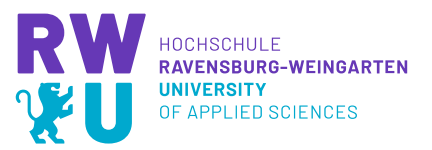

| ← → ♂ ŵ                 | 🛛 🗎 https://elearning.hs-weingarter                 | .de/backup/backup.php                                        | (70%) … 🛛 🏠 | ± III\ []             |
|-------------------------|-----------------------------------------------------|--------------------------------------------------------------|-------------|-----------------------|
| E RWU-Moodle 3.8        | Deutsch (de) 🔻                                      |                                                              |             | 🌲 🍺 Aylin Özkan 🦳 🝷 🏠 |
| Peer Review Aylin       | Kurs sichern: Peer Revi                             | ew Aylin                                                     |             |                       |
| 🖀 Teilnehmer/innen      | Dashboard / Kurse / E-Learning / Peer Review A      | /lin / Sicherung                                             |             |                       |
| Badges                  |                                                     |                                                              |             |                       |
| 🐨 Kompetenzen           | 1 Finstellungen ► 2 Finstellungen ► 3. Kontrolliere | n und hestätigen = 4. Sicherung ausführen = 5. Fertigstellen |             |                       |
| I Bewertungen           | Dateiname                                           |                                                              |             |                       |
| B Dashboard             | Dateiname 😣                                         | sicherung-moodle2-course-2347-peer_review_aylin-20200821-11  |             |                       |
| # Startseite            | Cishon un geoinstell un gon                         |                                                              |             |                       |
| 🛗 Kalender              | MS Common Cattridge 1.1                             | •                                                            |             |                       |
| Meine Dateien           | ins common cardiage 1.1                             | ^                                                            |             |                       |
| 😂 Meine Kurse           | Eingeschriebene Nutzer/innen einbeziehen            | *                                                            |             |                       |
| Systemprogrammierung_Al | Nutzerinformationen anonymisieren                   | ×                                                            |             |                       |
| TEA House               | Rollenzuweisungen einbeziehen                       | *                                                            |             |                       |
| P UEN                   | Aktivitäten einbeziehen                             | *                                                            |             |                       |
| 🞏 barcamp2020           | Blöcke einbeziehen                                  | *                                                            |             |                       |
| 🞏 Digitales_E           | Dateien einbeziehen                                 | <b>√</b>                                                     |             |                       |
| 🞓 Digitales_S           | Filter einbeziehen                                  | ~                                                            |             |                       |
| 🕿 DinitalesM 🗸 🗸        |                                                     |                                                              |             | ¥                     |

#### Klicken Sie anschließend auf "Sicherung ausführen".

| RWU-Moodle 3.8          | Deutsch (de) 👻 |                                                                             |                                      |             |   | 🌲 🎓 Aylin Özi | kan 📿 |
|-------------------------|----------------|-----------------------------------------------------------------------------|--------------------------------------|-------------|---|---------------|-------|
| Peer Review Aylin       | Thema 7        | <b>~</b>                                                                    |                                      | Nutzerdaten | ~ |               |       |
| Badges                  |                |                                                                             |                                      |             |   |               |       |
| Kompetenzen             | Thema 8        | ~                                                                           |                                      | Nutzerdaten | ~ |               |       |
| Bewertungen             |                |                                                                             |                                      |             |   |               |       |
| Dashboard               |                |                                                                             |                                      |             |   |               |       |
| Startseite              | Thema 9        | ×                                                                           |                                      | Nutzerdaten | * |               |       |
| Kalender                |                |                                                                             |                                      |             |   |               |       |
| Meine Dateien           | Thema 10       | <b>v</b>                                                                    |                                      | Nutzerdaten | ~ |               |       |
| Meine Kurse             |                |                                                                             |                                      |             |   |               |       |
| Systemprogrammierung_Al |                |                                                                             | Zurück Abbrechen Sicherung ausführen |             |   |               |       |
| UEN                     | Pflichtfelder  |                                                                             |                                      |             |   |               |       |
| barcamp2020             |                | . O Delaumentation au disc                                                  | 6-h-                                 |             |   |               |       |
| Digitales_E             |                | Sie sind angemeldet als <u>Aylin C</u>                                      | źzkan (Logout)                       |             |   |               |       |
| Digitales_S             |                | Peer Review Aylin<br>Unsere Datenlöschfristen<br>^ Laden Sie die mobile App |                                      |             |   |               |       |

Die Sicherung wird nun durchgeführt und es erscheint währenddessen ein Fortschrittsbalken. Wenn die Sicherung durchgeführt wurde erhalten Sie die Information "Ihre Sicherung wurde erfolgreich abgeschlossen". Klicken Sie wieder auf **"Weiter".** 

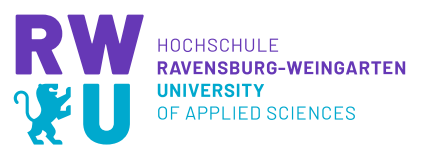

| igodolambda $	o$ $igodolambda$ | La https://elearning hs-weingarten.de/backup/backup.php                                                          | 70% … 🛛 🏠 | ⊻ III\ 🖸 🧿 🛎 🗏 Ξ    |
|--------------------------------|----------------------------------------------------------------------------------------------------|-----------|---------------------|
| E RWU-Moodle 3.8               | Deutsch (de) *                                                                                                   |           | 🌲 🍺 Aylin Özkan 🦳 🔹 |
| Peer Review Aylin              | Kurs sicharp: Poor Poviow Avlin                                                                                  |           |                     |
| 📽 Teilnehmer/innen             | NUTS SICHETTI, PEEL REVIEW AVIIT<br>Dashboard / Kurse / E-learning / Peer Review Aviin / Sicherung               |           |                     |
| Badges                         |                                                                                                    |           |                     |
| 🕼 Kompetenzen                  | 1 Sintellungen = 2 Sintellungen = 2 Kontrollingen und hertitigen = 4 Sicherung surführen = 5 Eastlastellan       |           |                     |
| I Bewertungen                  | 1. cirstellungen – 2. cirstellungen – 5. kontrollieren und bestaugen – 4. sichertung austunien – 5. Ferugstellen |           |                     |
| B Dashboard                    | Ihre Sicherung wurde erfolgreich abgeschlossen.                                                                  |           | ×                   |
| # Startseite                   | Weiter                                                                                                    |           |                     |
| 🛗 Kalender                     |                                                                                                    |           |                     |
| Meine Dateien                  |                                                                                                    |           |                     |
| 🞓 Meine Kurse                  |                                                                                                    |           |                     |
| Systemprogrammierung_AI        |                                                                                                    |           |                     |
| TEA House                      |                                                                                                    |           |                     |
| P UEN                          |                                                                                                    |           |                     |
| 🞓 barcamp2020                  | Okumentation zu dieser Seite                                                                                     |           |                     |
| 🗃 Digitales_E                  | Sie sind angemeldet als <u>Aylin Özkan</u> (Logout)                                                              |           |                     |
| 🕿 Digitales_S                  | Peer Review Aylin<br>Unsere Datenlöschfristen                                                                    |           |                     |
| Disitalacht                    | ∠ Laden Sie die mobile App                                                                                       |           |                     |

Auf der folgenden Seite können Sie Ihre Sicherung einsehen.

WICHTIG: Bitte laden Sie Ihre Sicherung herunter und speichern diese lokal auf Ihrem Rechner um einen Datenverlust zu vermeiden.

Klicken Sie dafür einfach auf den blau hinterlegten Link "Herunterladen".

| - > C û                 | 🛛 🔒 https://elearning.hs-wei          | ingarten.de/back      |                 |                                 |                    | ☆             | <u>≁</u> III\ | •            |   |
|-------------------------|---------------------------------------|-----------------------|-----------------|---------------------------------|--------------------|---------------|---------------|--------------|---|
| E RWU-Moodle 3.8        | Deutsch (de) 👻                        |                       |                 |                                 |                    |               | 4.9           | Aylin Özkan  | n |
| Peer Review Aylin       | publication, raise ; c conting ; rec  | nanon nyint y The     | uurreur uurren  |                                 |                    |               |               |              |   |
| 管 Teilnehmer/innen      | Sicherungsdatei impor                 | tieren                |                 |                                 |                    |               |               |              |   |
| D Badges                | Dateien                               | 9 De                  | atei wählen     |                                 |                    |               |               |              |   |
| ♂ Kompetenzen           |                                       |                       |                 |                                 |                    |               |               |              |   |
| Bewertungen             |                                       |                       |                 |                                 |                    |               |               |              |   |
| B Dashboard             |                                       | i.                    |                 | Bewegen Sie Dateien in dies     | es Feld (Drag-and- | drop)         |               |              |   |
| 🛱 Startseite            |                                       | w                     | iederherstellen |                                 |                    |               |               |              |   |
| 🛗 Kalender              | Pflichtfelder                         | Kursos                |                 |                                 |                    |               |               |              |   |
| Meine Dateien           | sicherungsbereich des                 | Kurses o              |                 |                                 |                    |               |               |              |   |
| Meine Kurse             | Dateiname                             |                       |                 | Zeit                            | Größe              | Herunterladen | Wiede         | erherstellen |   |
| Systemprogrammierung_AI | sicherung-moodle2-course-2347-peer_re | eview_aylin-20200821- | 1110.mbz        | Freitag, 21. August 2020, 11:11 | 1MB                | Herunterladen | Wiede         | rherstellen  |   |
| TEA House               | sicherung-moodle2-course-2347-peer_re | eview_aylin-20200821- | 1100.mbz        | Freitag, 21. August 2020, 11:00 | 1MB                | Herunterladen | Wiede         | rherstellen  |   |
| UEN                     | Sicherungsdateien verwalten           |                       |                 |                                 |                    |               |               |              |   |
| s barcamp2020           | Sicherungsbereich des                 | Nutzersø              |                 |                                 |                    |               |               |              |   |
| S Digitales E           | Dateiname                             | Zeit                  | Größe           | Herunterladen                   | Wie                | derherstellen |               |              |   |
| Digitales_S             | Sicherungsdateien verwalten           |                       |                 |                                 |                    |               |               |              |   |

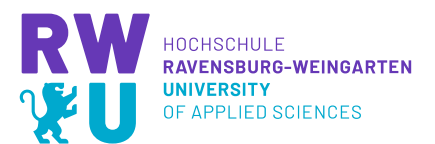

Hier können Sie nun Ihre Sicherungsdateien einsehen und ggf. wiederherstellen. Wenn Sie auf Sicherungsdateien verwalten klicken, können Sie, falls Sie mehrere erstellt haben überschüssige Dateien löschen.

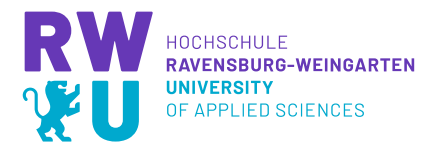

# Kurs zurücksetzen

Wenn Sie einen Kurs im folgenden Semester wieder anbieten und die Inhalte gleich bleiben sollen, Sie also nur die Teilnehmer und deren Daten aus einem Kurs entfernen möchten, können Sie den Kurs ganz einfach zurücksetzen.

| Klicken  | Sie dafür | rechts im   | Aktionsmenü         | auf | Zurücksetzen'      | ۰. |
|----------|-----------|-------------|---------------------|-----|--------------------|----|
| KIICKCII | Sic durui | i cento ini | / including include | uui | "Earachise the com | •  |

| ) → ୯ û                       | 🛛 🔒 https://elearning hs-weingarten.de/course/view.php?id=2347 🗉 70% 👘 😇 🏠                                                                                                    | 👱 III\ 🗉 🧿 🛎                          |
|-------------------------------|----------------------------------------------------------------------------------------------------|---------------------------------------|
| RWU-Moodle 3.8                | 3 Deutsch (de) *                                                                                                    | 🌲 🍺 Aylin Özkan 🎧                     |
| 🛱 Peer Review Aylin           | Peer Review Avlin                                                                                                    | Ø.                                    |
| 🚰 Teilnehmer/innen            |                                                                                                    | Einstellungen bearbeiten              |
| 0                             | Dashooard / Kurse / E-Learning / Peer Kevlew Aylin                                                                                                    | Bearbeiten einschalten                |
| V Badges                      |                                                                                                    | Ausschreiben aus 'Peer Review Aylin'  |
| 🛿 Kompetenzen                 |                                                                                                    | ▼ Filter                              |
| P. Council in case            | n 🔁 Ankündigungen                                                                                                    | Setup f ür Bewertungen                |
| a bewertungen                 |                                                                                                    | Sicherung                             |
| Dashboard                     |                                                                                                    | 1 Wiederherstellen                    |
|                               | 2 Wissensdatenbank                                                                                                    | 1 Import                              |
| Startseite                    | Guten Tag                                                                                                    | ← Zurücksetzen                        |
| 🖞 Kalender                    | im Rahmen meiner Masterthesis erstelle ich ein Konzent für eine Wissensdatenbank. Fokussiert wird dabei, dass unterschiedliches Wissen, meist implizit, strukturi                                                                                                    | 🖨 Speicherorte                        |
|                               | Form digital zu sichern. Dadurch können wissenschaftliche Erkenntnisse hochschulübergreifend und nachhaltig reflektiert und ausgetauscht werden. Studierende                                                                                                    | 🍄 Mehr                                |
| Meine Dateien                 | und Lehrende ihre Erfahrungen für zukünftige Projekte dokumentieren. Die Wissensdatenbank soll als digitale Plattform für einen hockschulweiten Austausch dier<br>dokumentier wird Eid einer der Schleine Lennmosteren und Nählenden bit zwichtigten scherzuschleiteren als Terren                                                                                                    | nen. wissen wird explizit indem es    |
| S Meine Kurse                 | ookunenteis virus se vient as sevinien regingere temprozese una temprozeste una temprozeste una tempro<br>temprozeste una temprozeste una temprozeste una temprozeste una temprozeste una temprozeste una temprozeste una temprozeste una temprozeste una temprozeste una temprozeste una temprozeste una temprozeste una temprozeste una temprozeste una temprozeste una temprozeste una temprozeste una temprozeste | specifien, kompinatorisch erschlossen |
| 10-11 V 1                     | Um dies zu erreichen würde ich gerne von euch erfahren, was Ihr für Erwartungen / Anforderungen an eine Wissensdatenbank habt.                                                                                                    |                                       |
| Systemprogrammierung_AI       | Mein Ziel mit dieser Aufgabe an euch ist es an Ideen zu kommen, welche ich noch nicht hatte. Ich möchte so viele Vorschläge sammeln wie möglich, um dann zu s                                                                                                    | schauen was machbar ist.              |
| TEA House                     |                                                                                                    |                                       |
| P UEN                         | 🧧 ER-Diagramm                                                                                                    |                                       |
| Barcamp2020                   | le hanne and                                                                                                    |                                       |
| Digitales_E                   | 888.0                                                                                                    |                                       |
| Digitales_S                   |                                                                                                    |                                       |
| ://elearning.hs-weingarten.de | /course/reset.php?id=2347                                                                                                    |                                       |

Nun befinden Sie sich in den Einstellungen um Ihren Kurs zurückzusetzen. Hier können Sie auswählen, was Sie alles zurücksetzen möchten – was Sie also aus dem Kurs löschen möchten. Setzen Sie bei den entsprechenden **Elementen Ihre Häkchen** und scrollen Sie nach unten.

| RWU-Moodle 3.8          | Deutsch (de) *                     |                        |              |                 |                  |             |             |                                                                                                    | 🌲 🍺 Aylin Özkan 🎧 👻                            |
|-------------------------|------------------------------------|------------------------|--------------|-----------------|------------------|-------------|-------------|----------------------------------------------------------------------------------------------------|------------------------------------------------|
| Peer Review Aylin       | Peer Review Av                     | vlin: Kurs             | zurüc        | ksetze          | n                |             |             |                                                                                                    |                                                |
| 🚰 Teilnehmer/innen      | Dashboard / Kurse / E-Learning     | g / Peer Review Aylin  | / Zurücks    | setzen / Kurs z | urücksetzen      |             |             |                                                                                                    |                                                |
| U Badges                |                                    |                        |              |                 |                  |             |             |                                                                                                    |                                                |
| 😨 Kompetenzen           | Kurs zurücksetzen                  |                        |              |                 |                  |             |             |                                                                                                    |                                                |
| III Bewertungen         | Diese Seite ermöglicht es Ihnen nu | utzerspezifische Daten | und Baitrik  | a aur einem or  | wählten Kurs zu  | entfernen A | le anderen  | Datan (Arbeitematerialien Aktivitäten Einstelluu                                                                                                    | ngan) bleihen arhalten, Achtung: Wann Sie hier |
| B Dashboard             | Daten zum Löschen auswählen un     | d Ihre Auswahl bestäti | igen, werder | n diese Daten u | nwiederbringlich | aus dem Kur | s gelöscht. | Control of Control of | and many and an and and and and and            |
| # Startseite            | Allgemein                          |                        |              |                 |                  |             |             |                                                                                                    | Alles aufklappen                               |
| 🛗 Kalender              | Kursbeginn                         | Θ                      | 21 0         | August          | • 2020 ¢         | 11 0        | 13 0        | 🚔 🗌 Aktivieren                                                                                                    |                                                |
| 🗅 Meine Dateien         | Kursende                           | 0                      | 21. 0        | Auroust         | e 2020 e         | 11.0        | 13.0        | Aktivieren                                                                                                    |                                                |
| Neine Kurse             |                                    |                        | Termin       | ne löschen      |                  |             |             |                                                                                                    |                                                |
| Systemprogrammierung_AI |                                    |                        | Alle Ar      | nmerkungen lös  | chen             |             |             |                                                                                                    |                                                |
| TEA House               |                                    |                        | Alle Kc      | ommentare lösc  | hen              |             |             |                                                                                                    |                                                |
| 🛱 UEN                   |                                    |                        | Abschí       | lussdaten lösch | en               |             |             |                                                                                                    |                                                |
| Barcamp2020             |                                    | 0                      | Blogve       | erbindungen lös | chen 👩           |             |             |                                                                                                    |                                                |
| 🞏 Digitales_E           |                                    |                        | Kompr        | etenzwertunger  | löschen          |             |             |                                                                                                    |                                                |
| Digitales_S             |                                    |                        | -            |                 |                  |             |             |                                                                                                    |                                                |
| DigitalesM              | Rollen                             |                        |              |                 |                  |             |             |                                                                                                    |                                                |

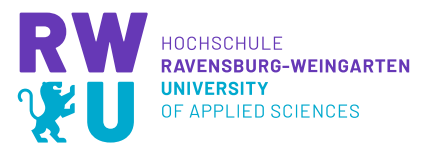

Alternativ können Sie auch den von Moodel gegebenen Standard auswählen. Dieser löscht alle Teilnehmer eines Kurses und deren Daten. Klicken Sie dafür auf **"Standard auswählen".** Wenn Sie jetzt entweder Ihre Individuelen Einstellungen oder den Standard ausgewählt haben klicken Sie auf **"Kurs zurücksetzen".** 

| E RWU-Moodle 3.8          | Deutsch (de) =                                                                 | 🌲 🍺 Aylin Özkan 🦳 🝷 |  |  |  |
|---------------------------|--------------------------------------------------------------------------------|---------------------|--|--|--|
| Peer Review Aylin         | Subschlisssauten i bischen     Singereindungen löschen                         |                     |  |  |  |
| Teilnehmer/innen          | Kompetenzwertungen löschen                                                     |                     |  |  |  |
| Badges                    | Rollen                                                                         |                     |  |  |  |
| C Kompetenzen             | > Revertungen                                                                  |                     |  |  |  |
| I Bewertungen             | - Dewertungen                                                                  |                     |  |  |  |
| Dashboard                 | <ul> <li>Gruppen</li> <li>Foren</li> <li>Gegenseitige Beurteilungen</li> </ul> |                     |  |  |  |
| # Startseite              |                                                                                |                     |  |  |  |
| 🛗 Kalender                |                                                                                |                     |  |  |  |
| 🗅 Meine Dateien           | Feedback                                                                       |                     |  |  |  |
| 🕿 Meine Kurse             | ➤ Aufgaben                                                                     |                     |  |  |  |
| 🕿 Systemprogrammierung_AI | ▶ BigBlueButton                                                                |                     |  |  |  |
| TEA House                 | Kurs zurücksetzen Standard auswählen Nichts auswählen Abbrechen                |                     |  |  |  |
| 🞏 UEN                     |                                                                                |                     |  |  |  |
| 🞓 barcamp2020             | ∠ O Dokumentation zu dieser Seite                                              |                     |  |  |  |
| 🗃 Digitales_E             | Sie sind angemeldet als <u>Aylin Özkan (Logiout)</u>                           |                     |  |  |  |
| 🞓 Digitales_S             | Peer Review Aylin<br>Unsere Datenlöschfristen                                  |                     |  |  |  |
| 😰 DigitalesM 🗸 🗸          | ∠ Laden Sie die mobile App                                                     |                     |  |  |  |

Anschließend wird Ihnen durch den Satus angezeigt ob alles so zurückgesetzt wurde wie Sie es eingestellt haben. Anhand dem Element **Rollen** und der Aufgabe **Ausschreiben** mit der Zahl dahinter, können Sie sehen wie viele Teilnehmer aus dem Kurs ausgeschrieben werden.

| E RWU-Moodle 3.8                                     | 🌲 🍺 Aylin Özkan 🦲 🝷 🏠                          |                                                      |        |  |  |
|------------------------------------------------------|------------------------------------------------|------------------------------------------------------|--------|--|--|
| Peer Review Aylin                                    | Peer Review Aylin: Kurs zurücksetzen           |                                                      |        |  |  |
| <ul> <li>Teilnehmer/innen</li> <li>Badges</li> </ul> | Dashboard / Kurse / E-Learning / I             | Peer Review Aylin / Zurücksetzen / Kurs zurücksetzen |        |  |  |
| ☑ Kompetenzen                                        | Kurs zurücksetzen                              |                                                      |        |  |  |
| Bewertungen                                          | Element                                        | Aufgabe                                              | Status |  |  |
| B Dashboard                                          | Allgemein                                      | Termine löschen                                      | ОК     |  |  |
| # Startseite                                         | Allgemein                                      | Alle Anmerkungen löschen                             | ОК     |  |  |
| 🛗 Kalender                                           | Rollen                                         | Alle lokalen Rollenzuordnungen löschen               | ОК     |  |  |
| Meine Dateien                                        | Rollen                                         | Ausschreiben (8)                                     | ОК     |  |  |
| 🞓 Meine Kurse                                        | Foren                                          | Alle Beiträge löschen                                | ОК     |  |  |
| Systemprogrammierung_Al                              | Gegenseitige Beurteilungen                     | Datum geändert                                       | ОК     |  |  |
| TEA House                                            | Gegenseitige Beurteilung:<br>Wissenschatenbank | Alle Beurteilungen löschen                           | ОК     |  |  |
| 🛱 UEN                                                | Genenseitine Reurteilung                       | Alle Einreichungen löschen                           | OK     |  |  |
| 🞓 barcamp2020                                        | Wissensdatenbank                               | HIE EIRERANGER KOUREN                                | vn.    |  |  |
| 🞓 Digitales_E                                        | Gegenseitige Beurteilung:<br>Wissensdatenbank  | Alle Einreichungen löschen                           | ОК     |  |  |
| Digitales_S                                          | FeedbackLehrevaluation                         | Feedback-Antworten zurücksetzen                      | ОК     |  |  |

Gehen Sie anschließend einfach wieder in den Kurs zurück. Nun können Sie bspw. durch das Anzeigen der Nutzer kontrollieren ob das Zurücksetzen funktioniert hat, indem Sie schauen ob alle Teilnehmer ausgeschrieben sind.

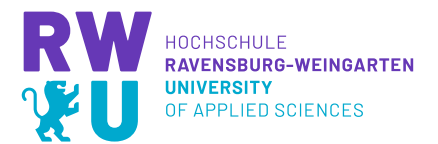

## **Kurs archiviere**

Beim Archivieren wird innerhalbs Moodle eine Kopie der Kursstruktur (also alles ohne Teilnehmende und Teilnehmendenbeiträge und Bewertungen) gespeichert. Den Kurs sehen dann ausschließlich Personen mit Administrationsrechten. Auf Nachfrage kann dieser dann wieder hergestellt werden.

Sie können selbst keine Kurse archivieren!

Wenn Sie einen Kurs archivieren wollen, müssen Sie nur "#Archiv" in die Beschreibung eintragen – wir werden von Zeit zu Zeit diese Kurse dann für Sie archivieren.